## GENERAL TRANSACTION PROCEDURE

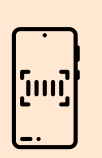

In order to conduct business with PNU, you must initiate your request via our E-Services platform. Follow steps provided to create or access your E-Services account.

# Once your account is ready and you are transacting onsite:

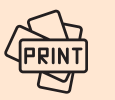

Print a copy of your Queue Number.

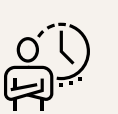

Please remain in the waiting area until your number is displayed on the television screen.

#### If you are transacting online:

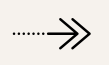

Continue with the Request Transaction Steps and follow the online transaction instructions.

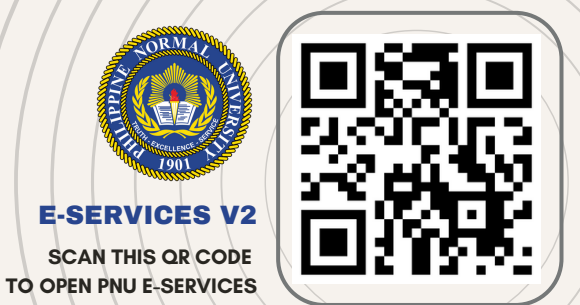

#### E-SERVICES V2 CREATE OR ACCESS ACCOUNT

## **STEP 1**

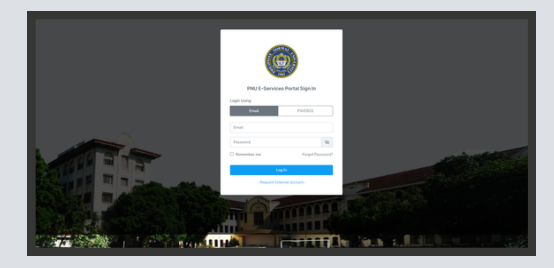

Scan QR Code or from your browser, go to *https://eservices.pnu.edu.ph/* 

### **STEP 2**

- If you're logging into the new PNU E-Services for the first time and have an existing account from the previous version:
  - Select "**Email**" tab then proceed with logging in your account.
  - You will be redirected to the "Verify Email" page. Click "Send Email Verification" button.

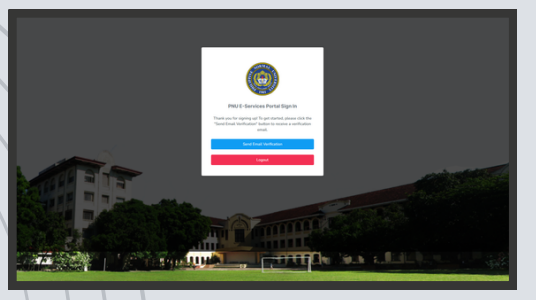

 You'll receive an email to verify your address. Click the "Verify
 Email Address" button, and you'll be automatically signed in.

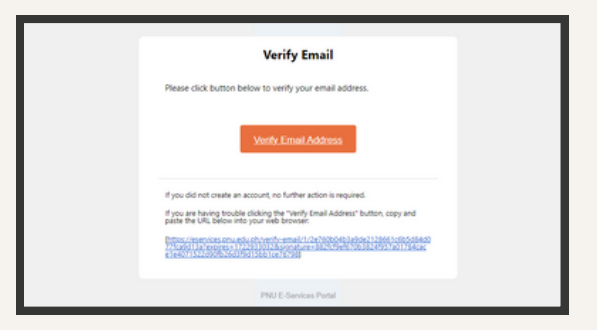

- For **first time users** with an active **PWEBSS** account:
  - Select "PWEBSS" tab then select your appropriate "Client Type".
  - Enter your "**PWEBSS**" credentials then click "**Login**" button.

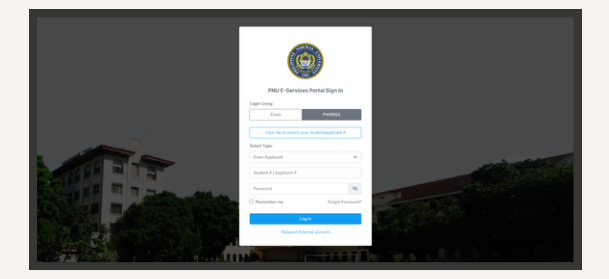

 Set up or update your email address, then click the "**Proceed**" button. (We recommend using a personal email for this process.)

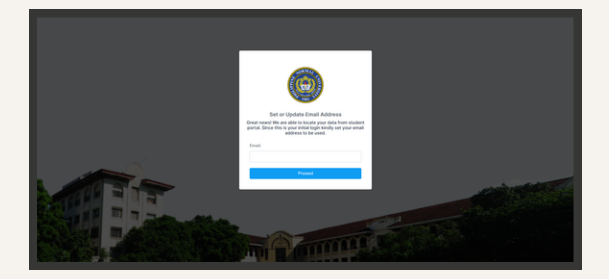

 You will be redirected to the "Verify Email" page. Click "Send Email Verification" button.

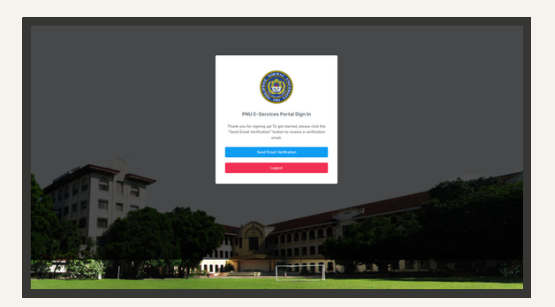

 You'll receive an email to verify your address. Click the "Verify
 Email Address" button, and you'll be automatically signed in.

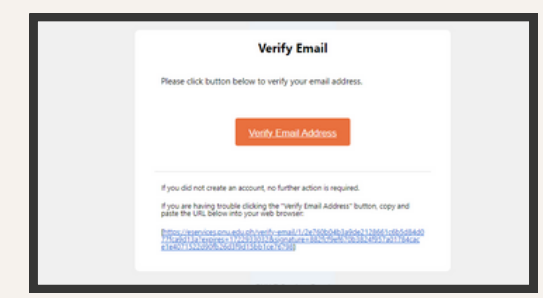

- For **EXTERNAL** clients:
  - From the login page, click
    "Request External account" link below the Log In button.

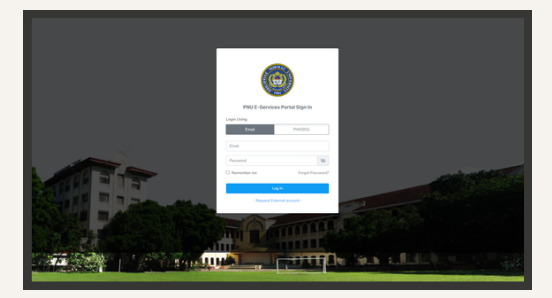

 Complete Request External Account Form then click "Submit Request".

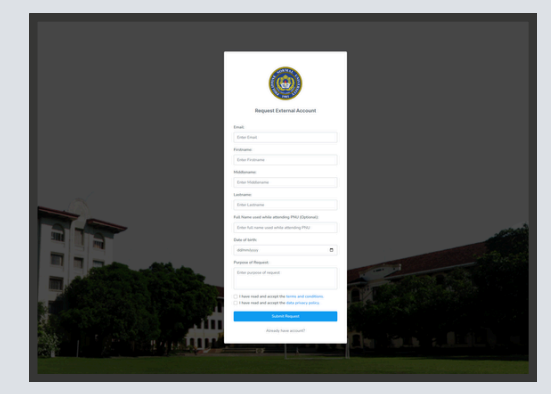

- Wait for an email update about the status of your external account request.
  - For approved external account request. You will receive an email like below. Then click "Proceed" button.

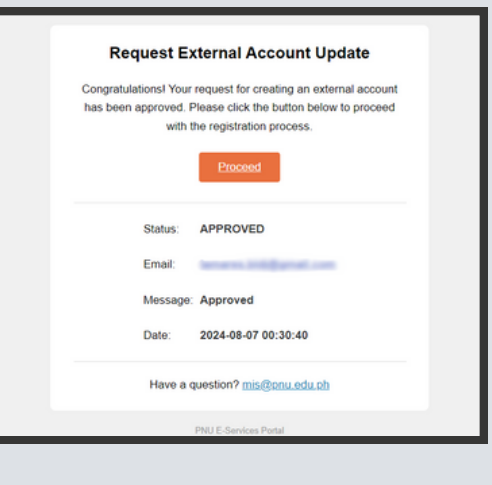

 It will open a new tab then Setup your password and click
 "Proceed" button. If successful, proceed with signing in your account.

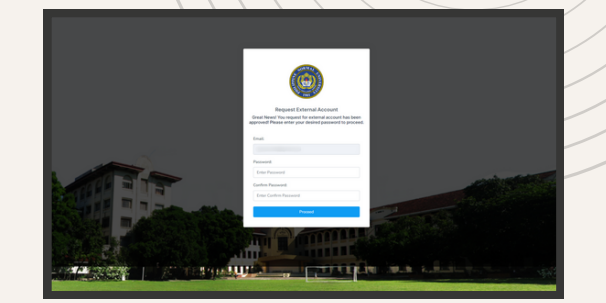

 If this is your first time signing in to the new version, please complete the "User Details" form then click "Save" button.

| USER DETALS                                                | Profile Management > User De |
|------------------------------------------------------------|------------------------------|
|                                                            |                              |
| roward -                                                   | Next and                     |
| Lashume <sup>1</sup>                                       | fruit                        |
|                                                            |                              |
| for HOUDRED WOMEN Your maiden name when you studied in PNU |                              |
| Maillen Name                                               |                              |
| Sec. 1                                                     | Cold Status *                |
| Main v                                                     | j Sige v                     |
| Contact #.*                                                | Dute of Birth*               |
|                                                            |                              |
| City Address                                               | Permanent Address.*          |
|                                                            |                              |
|                                                            |                              |
|                                                            |                              |

By following the steps above, you'll have an account and can proceed with requesting a transaction.

For any concerns or inquiries regarding your account creation or registration, please contact MISO at **mis.pnu.edu.ph**.

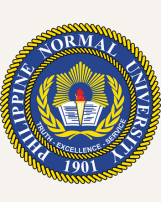

Thank you for using **PNU E-Services Portal.** 

#### PHILIPPINE NORMAL UNIVERSITY

The National Center for Teacher Education